Portal de Pagos a Proveedores Guía para proveedores de la Autoridad del Canal de Panamá

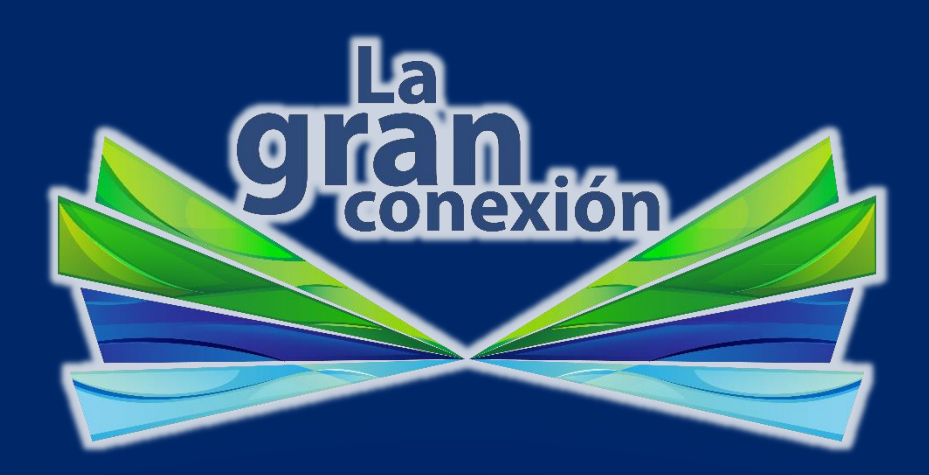

Sección de Cuentas por Cobrar y Pagar

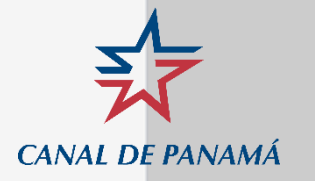

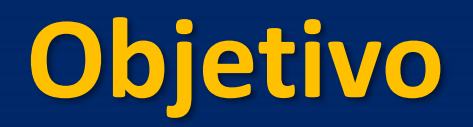

Esta guía establece los procesos necesarios para el eficiente y correcto manejo del Portal de Pago a Proveedores de la Autoridad del Canal de Panamá.

Usted podrá:

- 1. Acceder a la plataforma de consulta con el usuario de SLI
- 2. Crear un usuario
- 3. Consultar el estatus de su factura

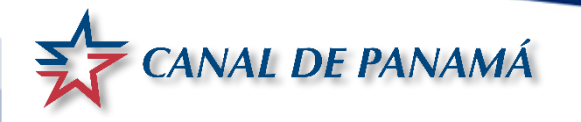

#### Ingreso para Proveedores Registrados en SLI

- 1. Seleccionar ingreso para proveedores
- 2. Ingresar usuario y contraseña
- 3. Solicitar la activación de roles

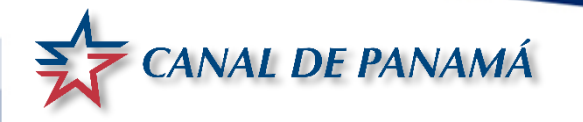

#### **PASO 1 : Seleccionar Ingreso para Proveedores**

#### **Bienvenidos**

Bienvenido al portal de pago a proveedores de la Autoridad del Canal de Panamá. Este portal ha sido diseñado para la presentación de facturas de proveedores y su respectiva documentación. Para cualquiera consulta adicional, favor de contactarnos al correo electrónico Info-proveedores@pancanal.com.

> Ingreso para Proveedores

Ingreso para Colaboradores

¿Sabia usted que a fin de reducir el plazo de 30 días para el pago, la Autoridad acepta el ofrecimiento de

Descuentos? VER MÁS

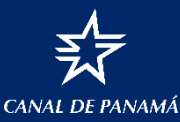

Seleccione el botón azul: Ingreso para Proveedores para establecer su usuario y contraseña

#### PASO 2: Ingresar usuario y contraseña

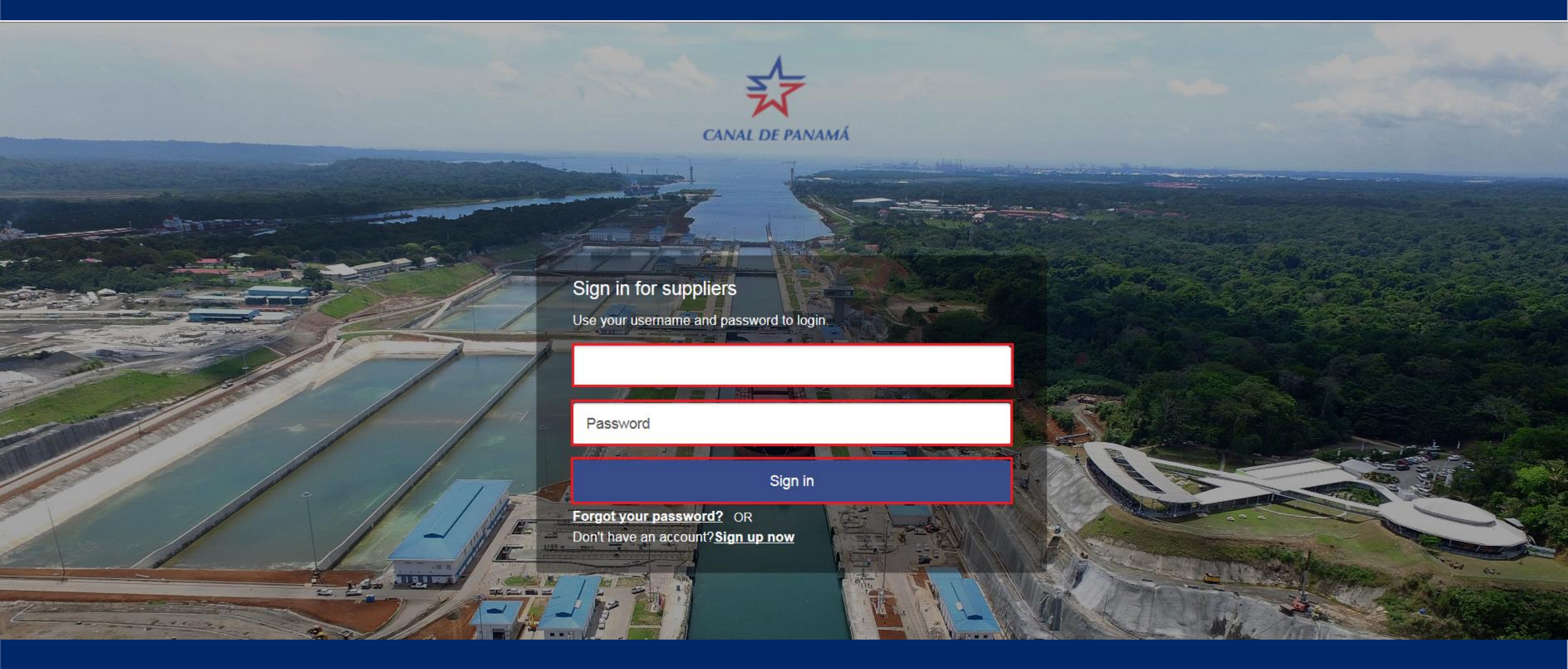

Colocar el usuario y la contraseña que utiliza para ingresar en el Sistema de Licitación por Internet (SLI) Oprima el botón <u>Sign in</u>

CANAL DE PANAMÁ

### PASO 3: Solicitar la activación de roles

#### Mensaje

Su usuario ha sido creado correctamente. Para ingresar a la aplicación deberá contar con un rol para el cual debe contactar a su administrador.

Aceptar

Para que se active su Rol debe:

CANAL DE PANAM

- 1. Enviar el formulario 840X debidamente sustentado al agente de compra o especialista en contrato con el que maneja su orden de compra.
- 2. Esperar la aprobación del agente de compra, personal de FACO y seguridad informática de la ACP.

# **Registro para nuevos usuarios**

- 1. Seleccionar ingreso para proveedores
- 2. Seleccionar "Sign up now"
- 3. Ingresar el correo electrónico corporativo
- 4. Solicitar el código de verificación
- 5. Ingresar la contraseña
- 6. Regístrese
- 7. Solicitar la activación de los roles

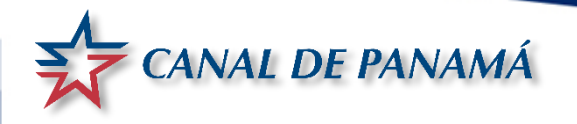

### **PASO 1 : Seleccionar Ingreso para Proveedores**

#### **Bienvenidos**

Bienvenido al portal de pago a proveedores de la Autoridad del Canal de Panamá. Este portal ha sido diseñado para la presentación de facturas de proveedores y su respectiva documentación. Para cualquiera consulta adicional, favor de contactarnos al correo electrónico Info-proveedores@pancanal.com.

> Ingreso para Proveedores

Ingreso para Colaboradores

¿Sabia usted que a fin de reducir el plazo de 30 días para el pago, la Autoridad acepta el ofrecimiento de

Descuentos? VER MÁS

CANAL DE PANAMÀ

Seleccione el botón azul: Ingreso para Proveedores para establecer su usuario y contraseña

## PASO 2: Seleccionar "Sign up now"

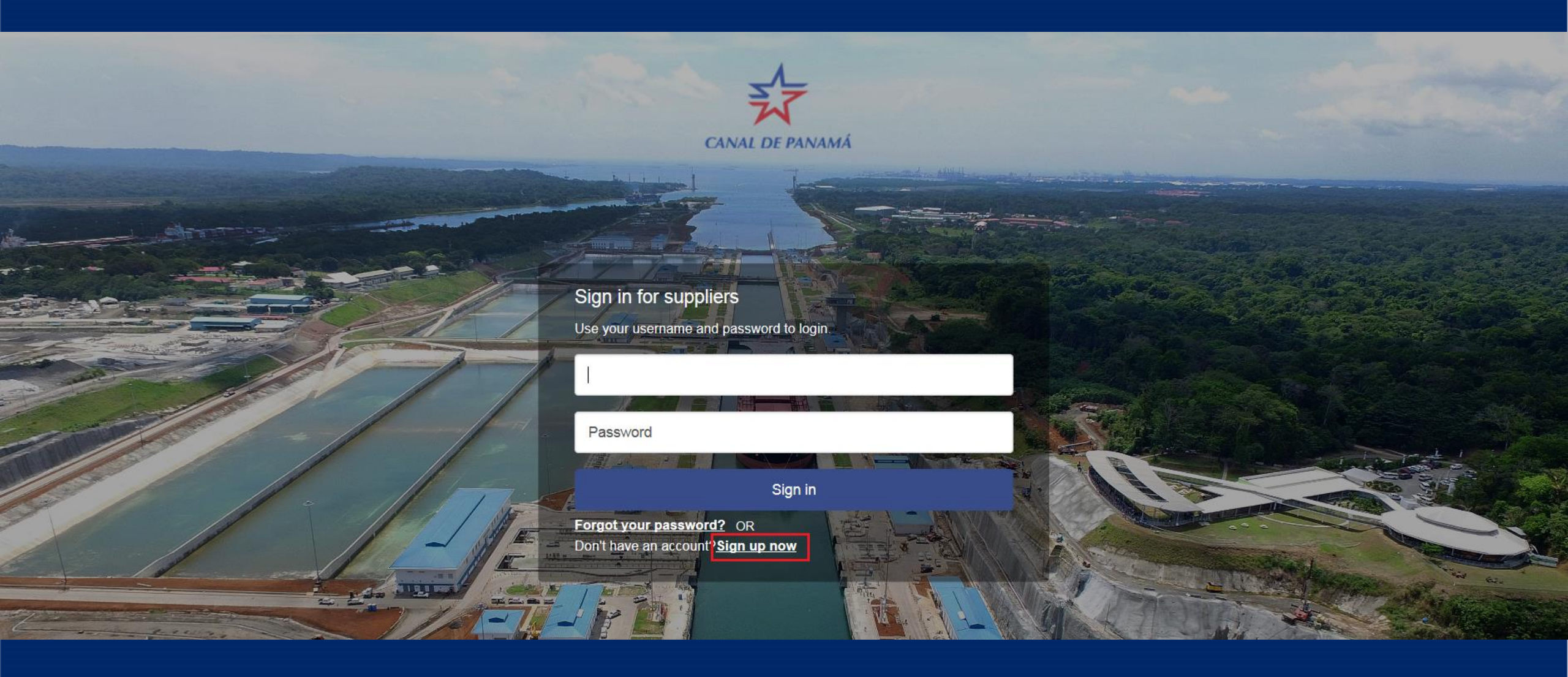

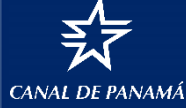

#### PASO 3: Ingresar el correo electrónico corporativo

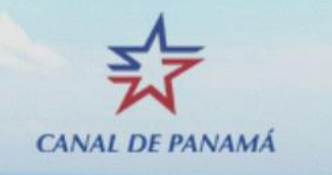

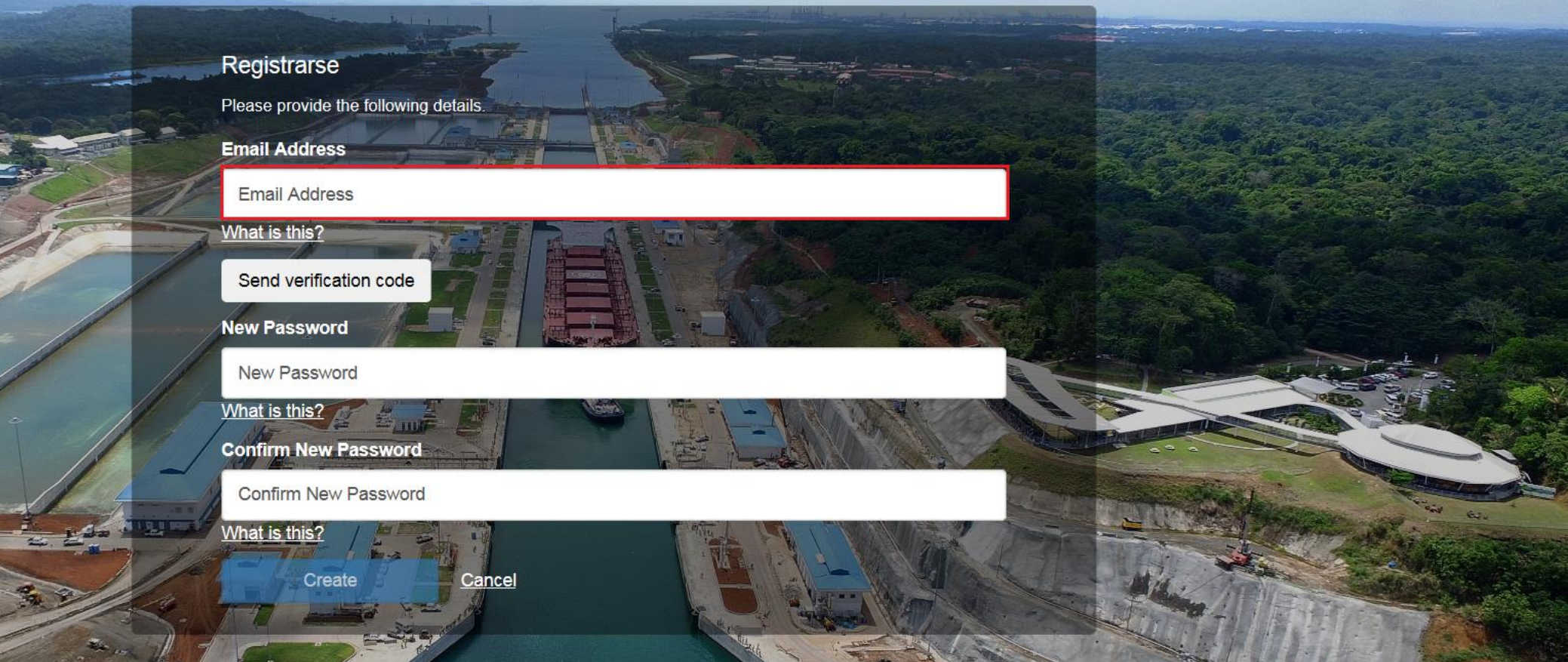

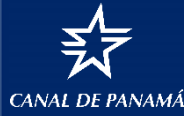

#### PASO 4: Solicitar el código de verificación

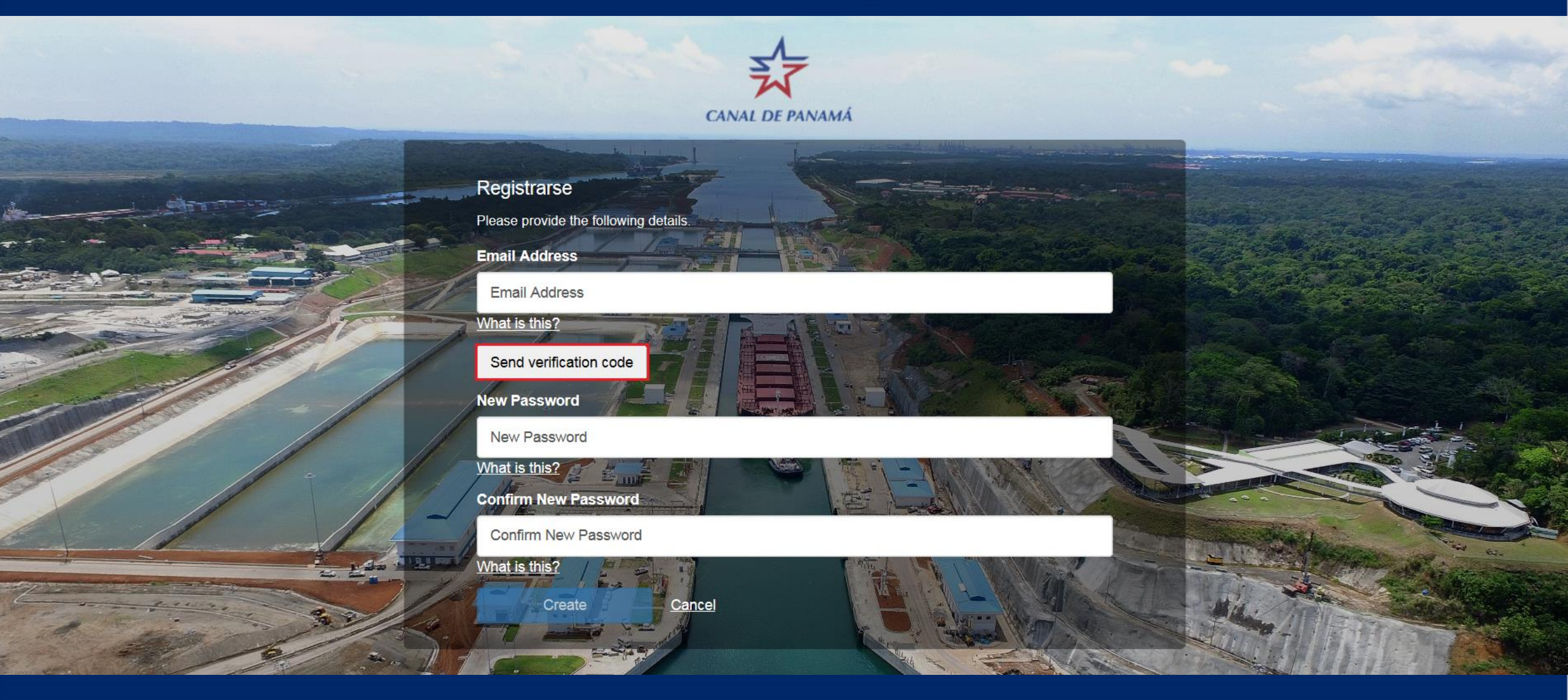

Seleccione el botón: <u>SEND VERIFICATION CODE</u> para recibir un correo electrónico con el código de verificación.

#### **PASO 5: Ingresar la contraseña**

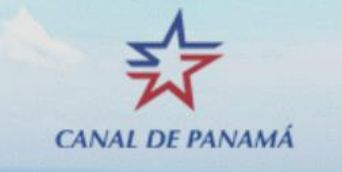

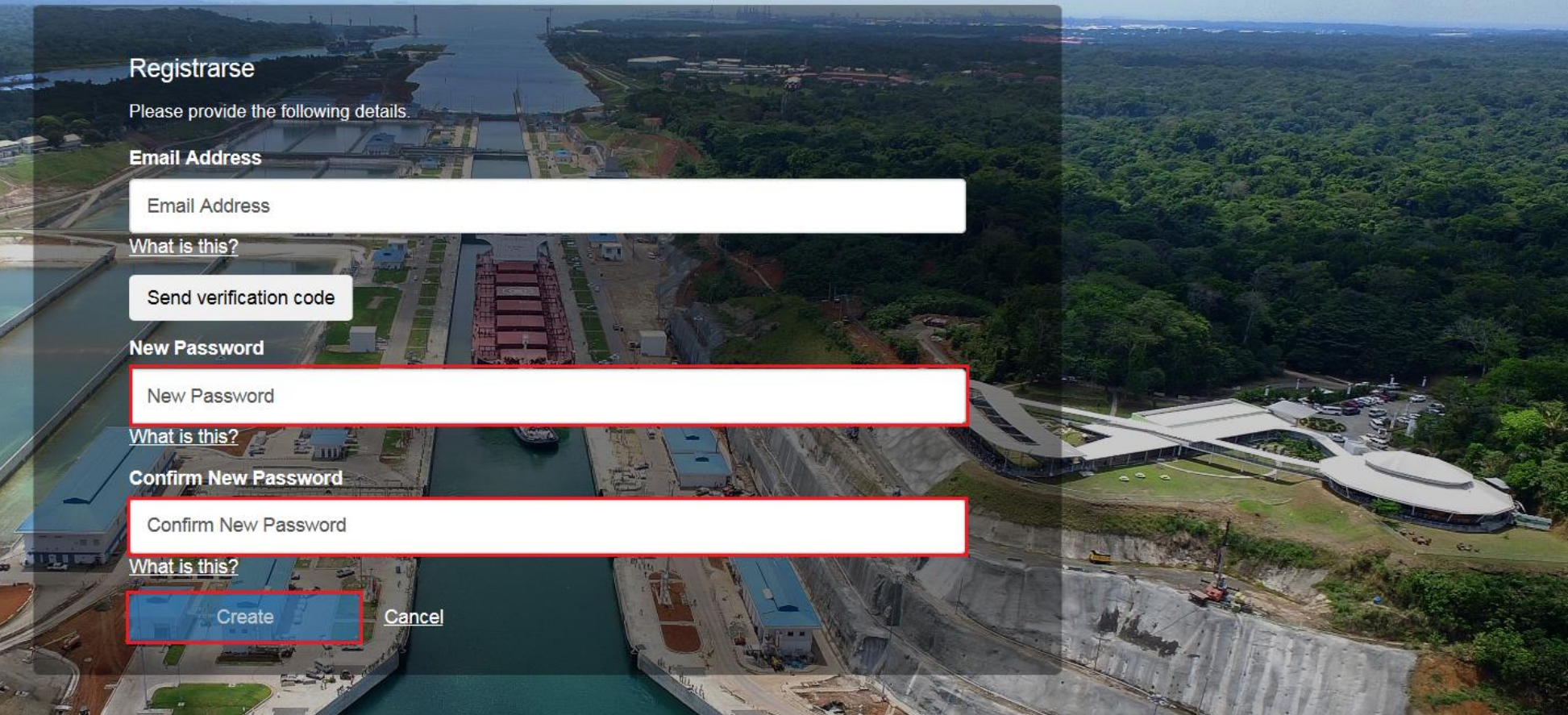

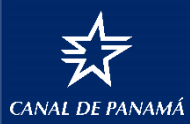

Ingrese su contraseña. Confirme su contraseña ingresándolo nuevamente Seleccione el botón: <u>CREATE</u>

## **PASO 6: Registrese**

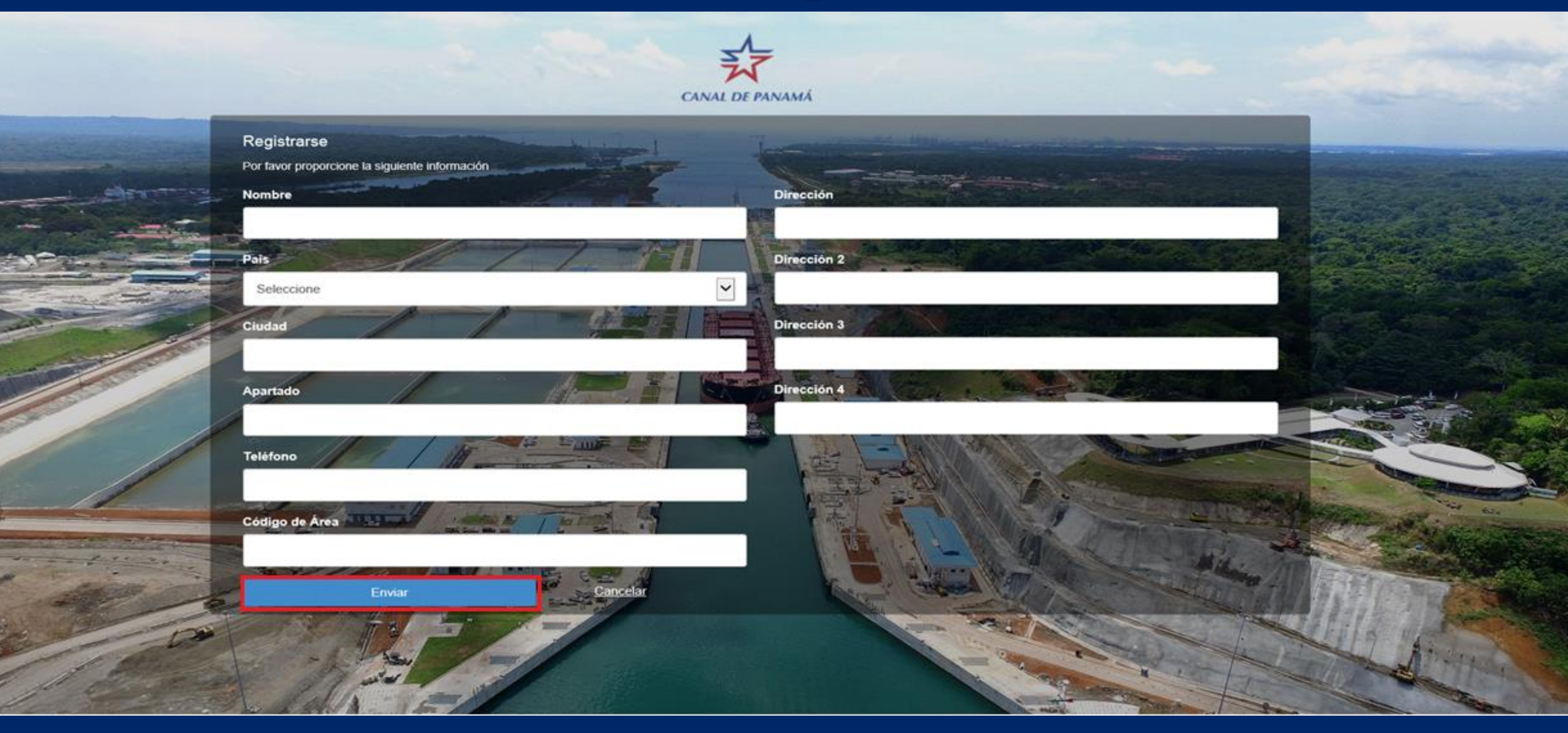

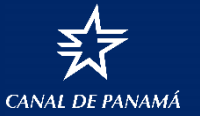

Llene todos los campos y seleccione el botón: ENVIAR

## PASO 7: Solicitar la activación de los roles

#### Mensaje

Su usuario ha sido creado correctamente. Para ingresar a la aplicación deberá contar con un rol para el cual debe contactar a su administrador.

Aceptar

Para que se active su Rol debe:

- 1. Solicitar al administrador de roles de su empresa que le asigne un rol en el Portal de Pago a Proveedores
- 2. Ingresar con su usuario y contraseña

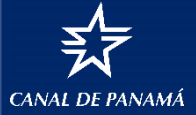

# Consulta de pagos

- 1. Filtrar por fecha de factura
- 2. Seleccionar detalle de pago
- 3. Verificar el estatus de la factura

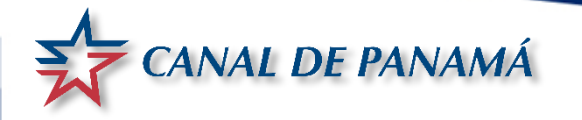

## PASO 1: Filtrar por fecha de factura

| S ADJUNTAR FACTURAS                           | S CONSULTA DE PAGOS          |        | 🥖 ADMINISTRACIÓN 👻 |  |
|-----------------------------------------------|------------------------------|--------|--------------------|--|
|                                               |                              |        |                    |  |
| Filtro por Fecha de Factura                   |                              |        |                    |  |
| Fecha de incio                                | Fecha fina                   | al     | Buscar             |  |
| Mastron da 10 De sistera                      |                              |        |                    |  |
| Mostrando 10 V Registros                      | Ordenar por Numero de F      | actura |                    |  |
| Por favor utilice el filtro de fec            | cha para mejorar la búsqueda |        |                    |  |
| <ul> <li>La búsqueda solicitada no</li> </ul> | produjo resultados           |        |                    |  |
|                                               |                              |        |                    |  |
|                                               |                              |        |                    |  |
| 1. Ingrese el filtro po                       | or fecha (desde – hasta).    |        |                    |  |

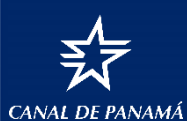

2. Indique cuantos registro desea que se le muestre (5, 10, 25, 50),

3. Indique el orden en que desea visualizar las facturas (número, fecha y estatus de la factura). Elija <u>BUSCAR</u>.

## PASO 2: Seleccionar detalle de pago

| S ADJUNTAR FACTURAS                           | S CONSULTA DE PAGOS     |         | 🤌 ADMINISTRACIÓN 👻    |                 |
|-----------------------------------------------|-------------------------|---------|-----------------------|-----------------|
|                                               |                         |         |                       |                 |
| Filtro por Fecha de Factura<br>Fecha de incio | Fecha fina              | al      | Buscar                | 🖹 Exportar a Ex |
| Nostrando 10 V Registros                      | Ordenar por Fecha de Fa | ctura 🔽 |                       | 1 2 3 4 5 » »   |
| Número de Factura                             |                         |         | No. Orden de Compra   |                 |
| Monto                                         |                         |         | Monto orden de compra |                 |
| Fecha                                         |                         |         | Comprador             |                 |
| Estatus                                       | RECEIVED                |         | Teléfono              |                 |
|                                               |                         |         | Proveedor             |                 |
|                                               |                         |         |                       | DETAILE DE PAGO |

Aparecerá la información que corresponde al periodo seleccionado. Seleccione el botón <u>DETALLE DE PAGO</u>

CANAL DE PANAMÀ

#### **PASO 3: Verificar el estatus de la factura**

S ADJUNTAR FACTURAS

🚯 CONSULTA DE PAGOS 🛛 🤜 NOTIFICACIONES 💋 ADMINISTRACIÓN 👻

#### Detalle de Factura

| Data Recibida En     Aceptada en       11-Aug-2017     Aceptada en |          | Aceptada en | Fecha de Pago Estimada | Fecha de pago |  |  |
|--------------------------------------------------------------------|----------|-------------|------------------------|---------------|--|--|
| Recibi                                                             | ido      | Evaluación  | En Proceso             | Pagado        |  |  |
| 1                                                                  |          | 2           | 3                      | 4             |  |  |
|                                                                    |          |             | Proveedor              |               |  |  |
|                                                                    |          |             | Correo Electrónico     |               |  |  |
| Estatus                                                            | Received |             | Teléfono               |               |  |  |
| Fecha                                                              |          |             | Comprador              |               |  |  |
| Monto                                                              |          |             | Monto orden de compra  |               |  |  |
| Número de Factura                                                  |          |             | No. Orden de Compra    |               |  |  |

Retornar

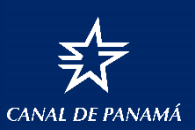

En esta pantalla se le indicará <u>cuando se recibió</u> la factura, <u>cuando fue evaluada</u>, la <u>fecha estimada de pago</u> y si se pago, la <u>fecha efectiva de pago</u>.

# Para consultas:

# Info-Proveedores@pancanal.com

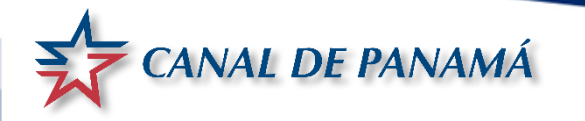